## LIBRARY CATALOGUE SEARCH GUIDE

You need to enter Library web page at http://kutuphane.ieu.edu.tr/ address or use http://e-library.izmirekonomi.edu.tr/ address directly to access Catalogue Search page in order to search for printed and electronic information sources available at the library.

Catalogue Search page enables you to search the title or the author name as well as any other search on information sources.

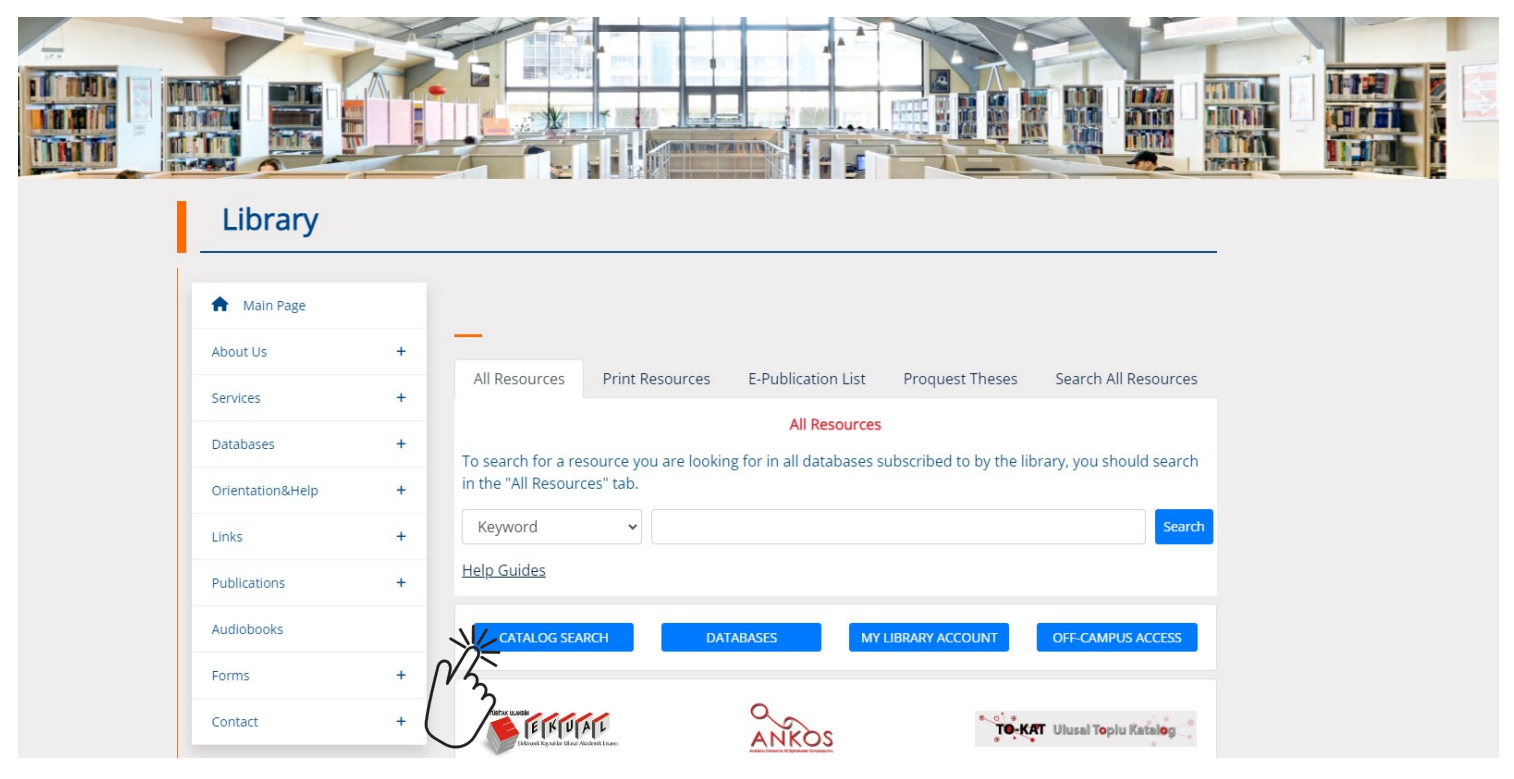

# Example -1:

Below sample catalogue search indicates that the title is entered as "fashion theory" and 8 information sources came up. In order to find the books on shelves, you need to write the "Call Number" (HD 9940 .A2 /J33 2009) seen on the left side. Call Number is the number that indicates the exact location of the information source on the shelf.

Also, you can look at the "Status" information the right side to find out if the book is available for borrowing or not. This part includes information if the information source is "On Shelf", "Online", "Binding", "Borrowed", or "Not Available".

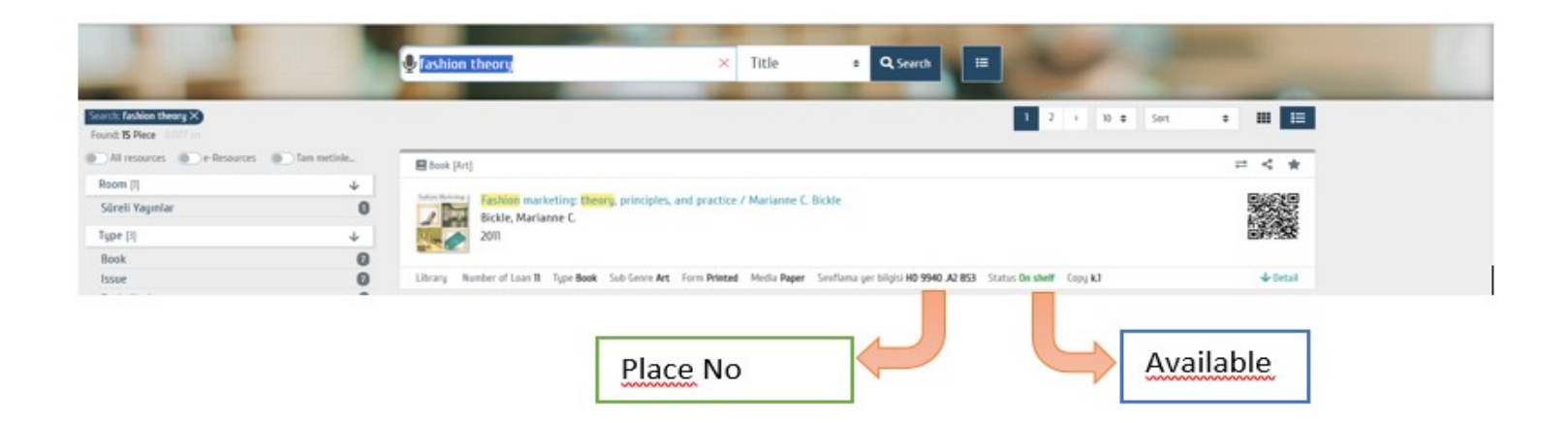

In order to see all information about the source you choose, you need to click on the information row for that source, or click on the book cover above. Then you will be able to see the details for the book shown in example.

|             | Information                                           |                                                                                                    |
|-------------|-------------------------------------------------------|----------------------------------------------------------------------------------------------------|
| n Marketing | Title                                                 | Fashion marketing: theory, principles, and practice                                                                                                    |
| i beaman i  | Author                                                | Bickle, Marianne C.                                                                                                    |
|             | Publisher                                             | Fairchild Books                                                                                                    |
|             | Place of Publication                                  | New York                                                                                                    |
|             | Subject                                               | Fashion merchandising Textbooks                                                                                                    |
|             |                                                       | Moda ticareti Ders kitapları                                                                                                    |
|             | Language                                              | English                                                                                                    |
|             | Contents/Summary                                      | - The Impact of Fashion                                                                                                    |
| 22          |                                                       | Branding and Image                                                                                                    |
| 911000      |                                                       | - Fashion Marketing                                                                                                    |
|             |                                                       | - The Buying Season: Marketing Fashions to Retailers                                                                                                    |
| shelf       |                                                       | - Targeting the Fashion Consumer                                                                                                    |
|             |                                                       | Cross Channel Shopping                                                                                                    |
|             |                                                       | Crossing Product Boundaries                                                                                                    |
|             |                                                       |                                                                                                    |
|             |                                                       | - Construction of the Construction and Enforcement of the Low                                                                                                    |
|             |                                                       | - Counterfeit Merchandies, Ethics and Enforcement of the Law<br>- Marketine Earbiners Globallis                                                                                                    |
|             | ISBN                                                  | - Counterfeit Merchandise, Ethics and Enforcement of the Law - Marketing Fashions Globally. 978-1-56367-738-0 978-1-56367-738-0                                                                                                    |
|             | ISBN<br>Notes                                         | - Counterfeit Merchandise, Ethics and Enforcement of the Law<br>- Marketing Fashinos Globally.<br>978-1-55307-738-0<br>Prior to the 1920s-1980s fashion marketing forused beavily (and perbans solely) on women's fashions. Today, fashion marketing influences all                                                                                                    |
|             | ISBN<br>Notes                                         | <ul> <li>Counterfeit Merchandise, Ethics and Enforcement of the Law</li> <li>Marketing Fashions Globally.</li> <li>978-1-556367-738-0</li> <li>Prior to the 1970s-1980s, fashion marketing focused heavily (and perhaps solely) on women's fashions. Today, fashion marketing influences all<br/>products and the manner of stule consumers use products. How products are marketed, when products are marketed, the evolution of products int</li> </ul>                                                                                                    |
|             | ISBN<br>Notes                                         | - Counterfeit Merchandise, Ethics and Enforcement of the Law<br>- Marketing Fashinos Globaliu.<br>978-1-56367-738-0<br>Prior to the 1970s-1980s, fashion marketing focused heavily (and perhaps solely) on women's fashions. Today, fashion marketing influences all<br>products and the manner of style consumers use products. How products are marketed, when products are marketed, the evolution of products in<br>different sizes, shapes, colors, and uses are all influenced by fashion marketers. Fashion marketing is taken to different levels from branding a peri-<br>different sizes, shapes, colors, and uses are all influenced by fashion marketers. Fashion marketing is taken to different levels.                                                                                                    |
|             | ISBN<br>Notes                                         | <ul> <li>Counterfeit Merchandise, Ethics and Enforcement of the Law</li> <li>Counterfeit Merchandise, Ethics and Enforcement of the Law</li> <li>Marketing Fashions Globally.</li> <li>978-1-56367-738-0</li> <li>Prior to the 1970s-1980s, fashion marketing focused heavily (and perhaps solely) on women's fashions. Today, fashion marketing influences all products and the manner of style consumers use products. How products are marketed, when products are marketed, the evolution of products intri<br/>different sizes, shapes, colors, and uses are all influenced by fashion marketers. Fashion marketing is taken to different levels from branding a peri-<br/>(e.g., Raiph Lauren, the person), line of products (e.g., Lexus Luxury cars), or a single product (e.g., Cach handbag). This much needed text introduces</li> </ul>                                                                                                    |
|             | ISBN<br>Notes                                         | - Counterfeit Merchandise, Ethics and Enforcement of the Law<br>- Marketing Fashinos Globaliy.<br>978-1-56367-738-0<br>Prior to the 1970s-1980s, fashion marketing focused heavily (and perhaps solely) on women's fashions. Today, fashion marketing influences all<br>products and the manner of style consumers use products. How products are marketed, when products are marketed, the evolution of products in<br>different sizes, shapes, colors, and uses are all influenced by fashion marketers. Fashion marketing is taken to different levels from branding a peri<br>(e.g., Raiph Lauren, the person), line of products (e.g., Levus luxury cars), or a single product (e.g., Coach handbag). This much needed text introduces<br>new methods and technologies to apply today's principles into future practices of fashion marketing.                                                                                                    |
|             | ISBN<br>Notes<br>Physical Description                 | <ul> <li>Counterfait Merchandise, Ethics and Enforcement of the Law</li> <li>Counterfait Merchandise, Ethics and Enforcement of the Law</li> <li>Marketing Fashions Globally.</li> <li>978-1-5580-738-0</li> <li>Prior to the 1970s-1980s, fashion marketing focused heavily (and perhaps solely) on women's fashions. Today, fashion marketing influences all products and the manner of style consumers use products. How products are marketed, when products are marketed, the evolution of products into different sizes, shapes, colors, and uses are all influenced by fashion marketers. Fashion marketing is taken to different levels from branding a pers (e.g., Ralph Lauren, the person), line of products (e.g., Caeta) kuvry cars), or a single product (e.g., Caeta chandbag). This much needed text introduces new methods and technologies to apply today's principles into future practices of fashion marketing.</li> <li>xxii, 330 p.: III. (chiefly col); 23 cm</li> </ul>                                                                                                    |
|             | ISBN<br>Notes<br>Physical Description<br>Arrival date | <ul> <li>Counterfeit Merchandise, Ethics and Enforcement of the Law</li> <li>Marketing Fashions Globality.</li> <li>978-1-56367-738-0</li> <li>Prior to the 1970s-1980s, fashion marketing focused heavily (and perhaps solely) on women's fashions. Today, fashion marketing influences all products and the manner of style consumers use products. How products are marketed, when products are marketed, the evolution of products influences by fashion marketing isc, shapes, colors, and uses are all influenced by fashion marketers. Fashion marketing is taken to different isc taken to different isc shapes, colors, and uses are all influenced by fashion marketers. Fashion marketing is taken to different isc apply from branding a perifece, and by a products and the person), line of products (e.g., Lews luxury cars), or a single product (e.g., Coach handbag). This much needed text introduces new methods and technologies to apply today's principles into future practices of fashion marketing.</li> <li>xxii, 330 p.: III. (hiefly col.); 23 cm</li> <li>111.2010</li> </ul> |

# How to Locate the Information Sources on Shelf?

The below sample books symbolize books put on the shelves according to LC classification system. As you can see, each book is put in order alphabetically according to the first letter on "Call Number" from left to right.

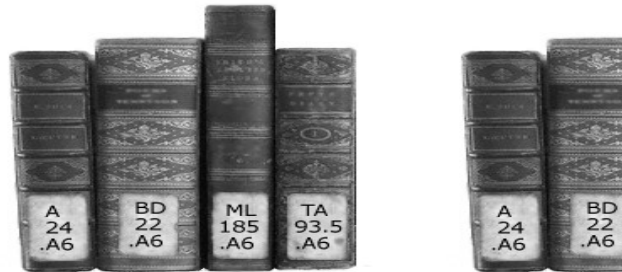

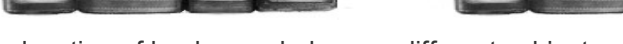

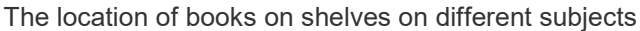

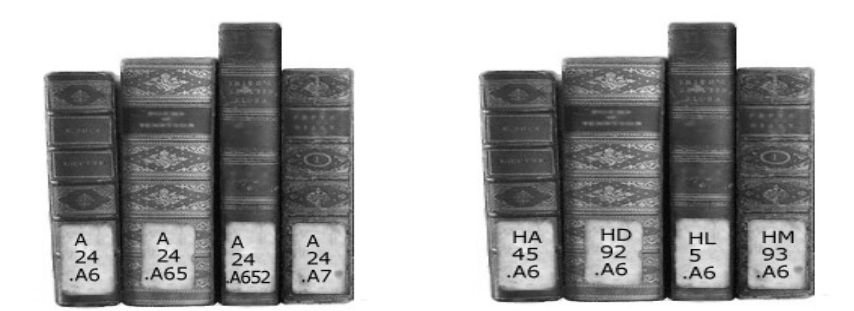

The location of books on shelves on same subjects

#### How many and for how long can you borrow?

You need to bring the information source you want to borrow (books, magazines, DVDs, CDs) to Circulation Desk and show your University ID Card or if you are an outside reader, show your Library Membership Card to the librarian. The librarian will complete the borrowing procedure and you will be good to go.

The table below provides useful info on borrowing procedure such as the borrowing period, extensions, late fees, etc.

When you want to return the borrowed items, you need to take them to Circulation Desk before due date and wait until the librarian completes the return process. You may have to pay a late fee if the items are past their due date.

| Type of Source | Borrowing Period | Number                          | Late fee (TL)                | Extension |
|----------------|------------------|---------------------------------|------------------------------|-----------|
| Books          | 21days           | Students: 5<br>Academicians: 10 | 1.00 daily for each material | 2 times   |
| Magazines      | 14 <b>days</b>   | 3                               | 1.00 daily for each material | -         |
| Multimedia     | 14 days          | 2                               | 1.00 daily for each material | -         |

For more detailed information, you can visit us at the library, call us at 488 83 89, or send an e-mail library@ieu.edu.tr address.

Library Directorate

# **GUIDE ON HOW TO MAKE A SEARCH OR USE THE DATA BASES**

The Library has subscriptions to many online data bases offered by international publishers, and allows access to thousands of academically electronic journals and books.

You need to enter Library web page at <a href="http://kutuphane.ieu.edu.tr/">http://kutuphane.ieu.edu.tr/</a> address in order to search for an article or scan data bases at the library. The screen shown below will pop up. You need to enter the item you are searching for (name of the article, author, subject, key word, etc.) in the area indicated as "1". All other data bases the library has subscriptions to will be scanned and the results will come up in a long list.

If you want a shorter, more detailed, or a specific database search, this time you need to click on "Online Data Bases" indicated in area "2".

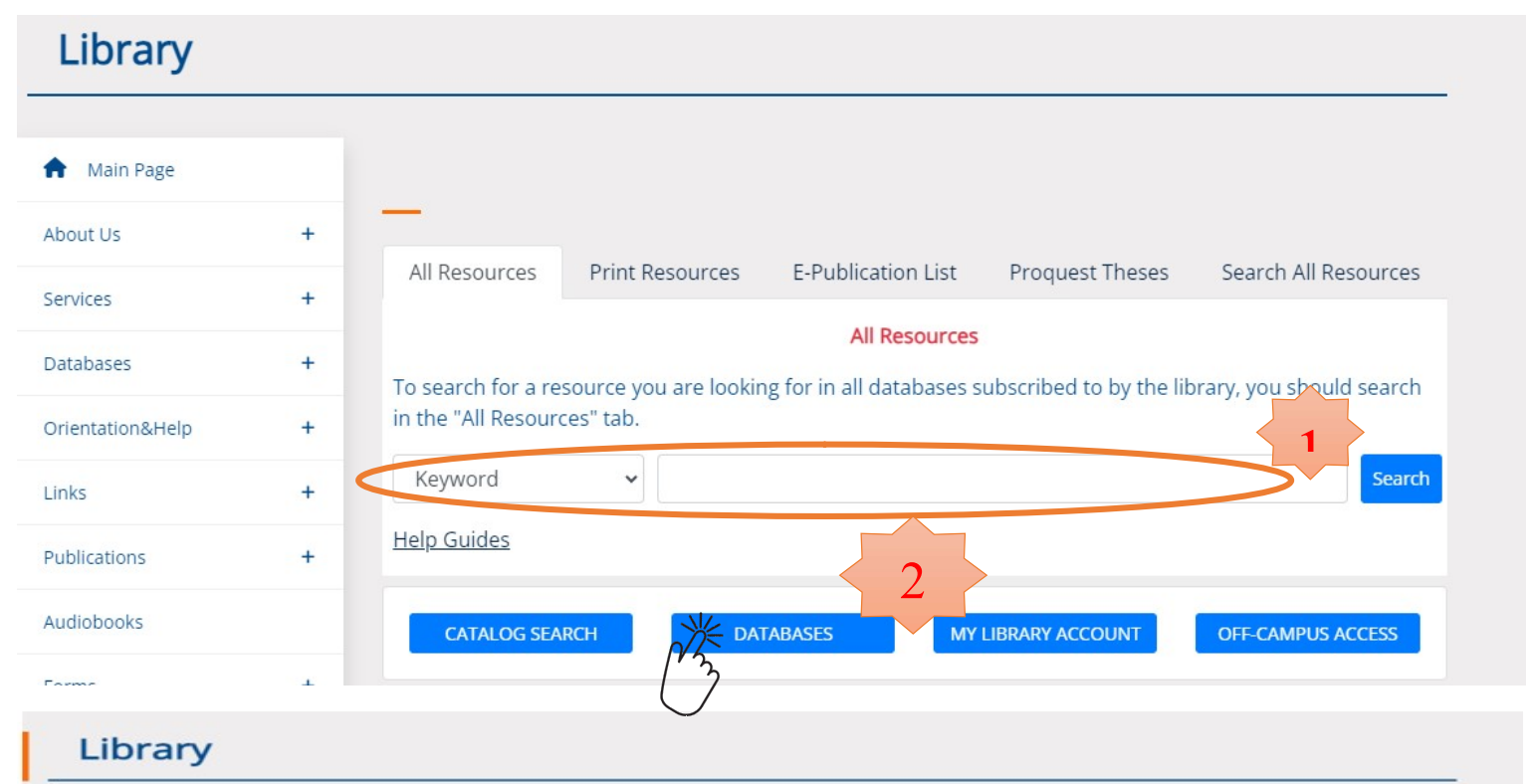

| -                         |                     |                           |            |                            |                      |
|---------------------------|---------------------|---------------------------|------------|----------------------------|----------------------|
| About Us<br>Services      | +++                 | Database                  | Info       | User Guide<br>Journal List | Off Campus<br>Access |
| A-Z Index                 |                     | Access Medicine           | Ø          |                            | Off-Campus<br>Access |
| Databases by Subject      | free x              | ACM Digital Edition       | <b>e</b> ) |                            | Off-Campus<br>Access |
| Medical                   | iens e Fordineer in | Almelek Book Index (Free) | <b>6</b> ] |                            | Off-Campus<br>Access |
| Law                       |                     | APA PsycInfo              | <b>E</b>   |                            | Off-Campus<br>Access |
| Databases by Material Typ | × +                 | Aquifer                   | <b>@</b> ] |                            | Off-Campus<br>Access |

#### How to Make a Fast Periodical Search?

Instead of scanning the data bases individually, you can enter the key word in **360 Search** and **360 Core** fields (in the area indicated as "1" above) at the Library main page and make a fast search. Use 360 Search for a search of all printed and electronic sources from a single screen. Use 360 Core to search for journals in the data bases.

For example, let's type in "Advertising and Culture" in 360 Search field and start a search by selecting the article name.

After the scanning is over, a list of results from many data bases will come up. Below you can see the search results for "Advertising and Culture": When you click on the article name on first row, you will have an access to full article.

#### How to Make a Periodical Search from a Specific Data Base?

After accessing the Library web page, one can click on the links indicated in areas"2" or "3". After clicking on "Online Data Base" link, you need to choose from the alphabetically listed data bases. If you do not have any information about the data base, please click on the icon "**about it**" next to the data base in order to see detailed information.

For example, if you were to search Sage Journals data base, when you click on "about it" icon, you will be able to see that it involves almost 600 full text journals on communication, education, management, organization, materials science, health, politics, psychology, sociology, city planning, urban researches, and so on.

When you type in "advertising and culture" in search area and click on "go" icon, you will see ... articles, and you can choose one and click on "Full Text" to have an access to full text version of the article.

| Vour gotowow                                                            | to world class research journals                                                                                                    |
|-------------------------------------------------------------------------|----------------------------------------------------------------------------------------------------|
| izmir ekonomi<br>ûniversitesi                                           | "Paramedic nursing"          ⓐ Q<br>MytBsco          "* All filters (1)          ● Peer reviewed        All time            Source type           Advanced search                                                                                                    |
| My dashboard                                                            | Results: 59                                                                                                    |
| Projects                                                                | Peer reviewed   Academic journal     Attachment and empathy in Australian undergraduate paramedic, nursing and                                                                                                    |
| Searches     Viewed     Holds & checkouts                               | occupational therapy students: A cross-sectional study Published in: Collegian, December 2017 Database: ScienceDirect Br: Villiams, Brett; Brown, Ted. McKenna, Lisa: Beovich, Bronwyn: Etherington, Jamie                                                                                                    |
| Research tools                                                          | Access options View details                                                                                                    |
| Q.     General search       □     Publications       -№     Concept map | <ul> <li>Peer reviewed   Academic Journal</li> <li>Lessons learned developing and piloting interprofessional handover simulations for paramedic, nursing, and physiotherapy students</li> <li>Subjects: Clinical handover, interprofessional education: surveys</li> <li>Published in: Journal of Interprofessional Care, 2 January 2017</li> <li>Database: ScopusB.</li> <li>Bry: Stow J; Morphel; J. Griffths, D; Huggins, C; Morgan, P.</li> </ul> |
|                                                                         | Access options View details More like this                                                                                                    |

| Sage Journals                   | Search all journals | advertising and culture                | I have access via:           | Izmir University of<br>Economics | Access/Profile | Cart         |
|---------------------------------|---------------------|----------------------------------------|------------------------------|----------------------------------|----------------|--------------|
| Browse by discipline Y Informat | ion for $\ arphi$   |                                        |                              |                                  |                |              |
| Search results                  |                     |                                        |                              |                                  |                |              |
| Article type                    | Article             | c                                      |                              |                                  | Save search    |              |
| Research article                | 86873               | -                                      |                              |                                  |                |              |
| Other                           | 11320 <b>1-10</b> o | 112216 results for 'advertising an     | d culture'                   |                                  |                |              |
| Review article<br>Book review   | 4785                | ect all Export selected citations      | Edit search 🗸                | Sort by: Re                      | elevance       | ~            |
| Abstract                        | 1138                | Available access Book review           | First published Nov 15, 2013 |                                  |                |              |
|                                 | <u>Q</u>            | nris Wharton (ed.), Advertising and Cu | ulture                       |                                  |                |              |
| Publication date                | Eu                  | ropean Journal of Communication        |                              |                                  |                |              |
| 0                               | 0                   |                                        |                              |                                  | PDF / EPUB     | $\downarrow$ |
| 1856                            | 2024                |                                        |                              |                                  |                |              |

Restricted access Research article First published Sep 1, 1975

The Relationship of Advertising and Culture in the Philippines

e

| How to | Search | for J | ournals | in | Data | Base | ? |
|--------|--------|-------|---------|----|------|------|---|

Social Sciences & Humanities

Environmental Studies

Communication & Media Studies

30035

8023

5613

5479

4439

F.T. Marquez

Journalism Quarterly

Subjects

Education

Health Sciences

You can use the "Browse" icon to search for journals. Please click on "journal by title" to search by titles, and "journal by discipline" to search by subjects.

# Sage Journals

| ~                                                           | ∧ Information for ∨                                                                                                    |                                           |
|-------------------------------------------------------------|----------------------------------------------------------------------------------------------------|-------------------------------------------|
| Select discipline:                                          | All disciplines                                                                                                    | ~                                         |
| Select subject:                                             | All subjects                                                                                                    | ~                                         |
|                                                             | BROWSE JOURNALS                                                                                                    |                                           |
|                                                             |                                                                                                    |                                           |
| Alternatively, you<br>• Journal portfol<br>• Links to Books | can explore our Disciplines H<br>ios in each of our subject are<br>and Digital Library content fr                         | ubs, including:<br>as.<br>om across Sage. |
| Alternatively, you<br>• Journal portfol<br>• Links to Books | can explore our Disciplines H<br>ios in each of our subject are<br>and Digital Library content fr<br>VIEW DISCIPLINE HUBS | ubs, including:<br>as.<br>om across Sage  |

#### How to Access Data Bases off Campus?

The University members are eligible to have access to existing electronic services both on and off campus. You need to click on **how to access library from outside the campus** icon or http://comp.ieu.edu.tr/bimeko/web/kv\_kampus\_disi\_erisim.PDF document in order to have access to data bases off campus.

For more detailed information, you can visit us at the library, call us at 488 83 89, or send an e-mail library@ieu.edu.tr address.

| About Us                                  | +     | —                      |                                    |                           |                              |                          |
|-------------------------------------------|-------|------------------------|------------------------------------|---------------------------|------------------------------|--------------------------|
| Services                                  | +     | All Resources          | Print Resources                    | E-Publication List        | Proquest Theses              | Search All Resources     |
| Databases                                 | +     | T                      |                                    | All Resources             | the second sector and second |                          |
|                                           |       | in the "All Resource   | source you are lookir<br>ces" tab. | ig for in all databases s | ubscribed to by the lit      | orary, you should search |
| Drientation&Help                          | +     |                        |                                    |                           |                              |                          |
| Drientation&Help<br>.inks                 | +++   | Keyword                | ~ [                                |                           |                              | Search                   |
| Drientation&Help<br>Links<br>Publications | + + + | Keyword<br>Help Guides | •]                                 |                           |                              | Search                   |

# Systems and Operations Department

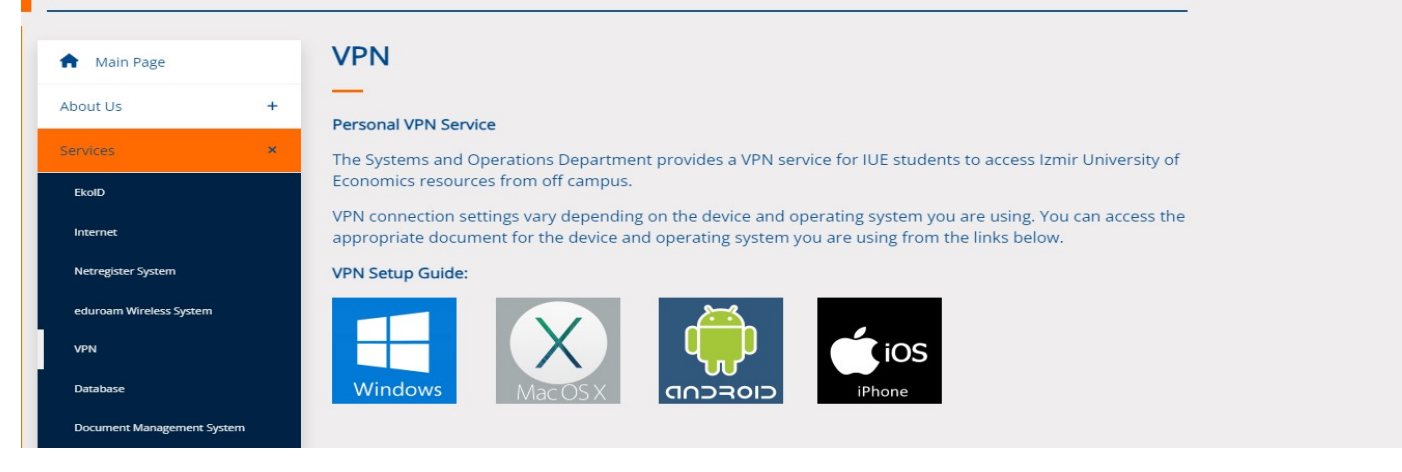

Library Directorate